# 考生申报表及承诺书打印步骤

一、登陆四川长江四川省职业技能等级认定申报系统

https://si1ukt57ji.jiandaoyun.com/dash/676120f7a16c4bf765f6a13b

二、点击申报结果查询

四川省职业技能等级认定申报 🏪 💱

|               | -181 18 | 11111  |  |
|---------------|---------|--------|--|
| 四川省职业技能等级认定申报 |         |        |  |
|               |         |        |  |
| 3             |         | E      |  |
| 招老塔志          | ~ / 中坭主 | 中据结用查询 |  |
| 间间间           | TATIKA  | 中政和未旦四 |  |

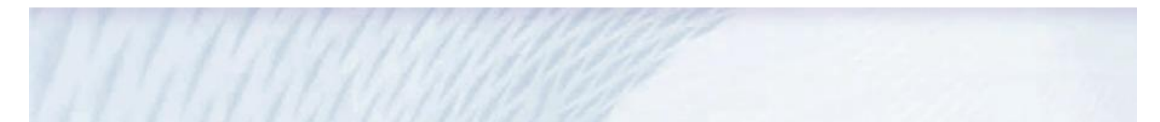

三、输入个人信息

| 四川省职业技能等级认定个人申报表     |                              |  |  |  |  |
|----------------------|------------------------------|--|--|--|--|
| <b>姓名</b><br>请输入文本内容 | 证件号码<br>请输入文本内容<br><b>直询</b> |  |  |  |  |

四、点击查询

五、点击任意空白处

| 四川省职业技能等级认定个人申报表 |   |    |     |   |      |            |        |                 | 8      |        |        |        |             |      |
|------------------|---|----|-----|---|------|------------|--------|-----------------|--------|--------|--------|--------|-------------|------|
| 审核结果             | ٠ | 备注 | 姓名  | ÷ | 性别 🔹 | 出生日期 ◆     | 考生来源 🔹 | 文化程度 🔶          | 证件类型 ♦ | 证件号码 🔶 | 户口性质 🔶 | 工作单位名称 | <b>,</b> 个人 | R. M |
| 审核通过             |   | da | 李葉葉 |   | 女    | 1990-02-21 | 企业<br> | , <del>,,</del> | 展民身份证  |        | 5當城镇   | 理县人民医院 |             |      |

## 六、点击左上角打印

| 四川看职业坟能寺级认正个人申报 | 衣      | ∃ «° X  |
|-----------------|--------|---------|
| 會 打印            |        | < 1/1 > |
| 审核结果            | 备注     |         |
| 审核通过            | d a    |         |
| 姓名              | 性别     |         |
| 李某某             | 女      |         |
| 出生日期            | 考生来源   |         |
| 1990-02-21      | 企业     |         |
| 文化程度            | 证件类型   |         |
| 大专              | 居民身份证  |         |
| 证件号码            | 户口性质   |         |
|                 | 本省城镇   |         |
| 工作单位名称          | 个人联系电话 |         |
| 理县人民医院          |        |         |
| 通讯地址            | 电子邮箱   |         |
| 四川省成都市锦江区上沙河街   |        |         |
|                 |        |         |
| 申报承诺书 申报信息 申报资料 | •      |         |
| 承诺人签名           |        |         |
| 专家集             |        |         |
|                 |        |         |

七、点击打印图标

| ヺ 〜 ──▽ 絵制 〜 _ ②   ①   A <sup>®</sup> |                  |                                        | - + ••                                               | 1        | /3 🖓                 | (B               |                    |          |   | ۹ 🕞 | 8 ¢ |
|---------------------------------------|------------------|----------------------------------------|------------------------------------------------------|----------|----------------------|------------------|--------------------|----------|---|-----|-----|
|                                       |                  |                                        |                                                      |          |                      |                  |                    |          |   |     | Î   |
|                                       |                  | 四川名                                    | 省职业技能                                                | 能等:      | 汲认定个                 | 、人申              | 报表                 |          |   |     |     |
|                                       | 姓名               | 李某某                                    | 性别                                                   | 女        | 出生日期                 | 1990-            | 02-21              |          | 1 |     |     |
|                                       | 考生来源             | □ 学校                                   | ☑ 企业                                                 |          | 部队 口                 | 社会               | 口 其他               |          |   |     |     |
|                                       | 文化程度<br>(附复印件)   | <ul> <li>□ 小学</li> <li>□ 高职</li> </ul> | <ul> <li>□ 初中</li> <li>□ 中专</li> <li>□ 博士</li> </ul> | N<br>N   | 职高 □<br>大专 □<br>硕士 □ | 高中<br>大学本科<br>其他 | □ 技校               |          |   |     |     |
|                                       | 证件类型             | ☑ 居民身                                  | ₩份证 □                                                | 军官证      |                      | 港澳台证             | 件口                 | 外国护照     | - |     |     |
|                                       | 证件号码<br>(附复印件)   |                                        |                                                      | 户籍所      | 在地                   |                  |                    |          |   |     |     |
|                                       | 户口性质             | ☑ 本省城                                  | (値 □<br>□ 港澳台ノ                                       | 本省农<br>员 | 村 口<br>口 外籍人         | 非本省城<br>员        | 镇 🗆                | 非本省农村    |   |     |     |
|                                       | 工作<br>単位名称       | 理                                      | 县人民医院                                                |          | 个人联系电                | 记话               |                    | ст       |   |     |     |
|                                       | 遁讯地址             | 四川省成者                                  | 都市锦江区上沙河                                             | 可街       | 电子邮箱                 | lear             |                    |          |   |     |     |
|                                       | 現职业等级或<br>职称等级(附 | 职业资格/技<br>能等级                          | □ 无等级                                                | □<br>二级  | 五级 ☑<br>□ 一级         | 四级               | □ 三级               |          | _ |     |     |
|                                       | 证书复印件)           | 职称                                     | ☑ 无职称 □ 中级职利                                         | ķ        |                      | 初级职称<br>高级职称     |                    |          |   |     |     |
|                                       | 申报职业             | 婴幼                                     | 儿发展引导员                                               |          | 申报等级                 | □<br>⊠ Ξ         | 级 D<br>级 D<br>D 五级 | 二级<br>四级 |   |     |     |
|                                       |                  |                                        | ·상·다 최                                               |          |                      |                  |                    |          |   |     | -   |

### 八、打印出来后在红框处手写签名、按红手印、填写日期

|                         | ☑ 新考                             |                                    |                                |                                |                |
|-------------------------|----------------------------------|------------------------------------|--------------------------------|--------------------------------|----------------|
| 考试类型                    | □ 补考                             | 考核科目                               | 口理论「                           | □技能 ☑综合                        |                |
|                         | □ 重考                             |                                    |                                |                                |                |
|                         |                                  | 专业                                 | 工龄证明                           |                                |                |
| 从事本工种专<br>业年限<br>(工作单位级 | 同志系我单位<br>工种的专业工龄合计<br>效,如有虚假承诺, | 职工,在本单位<br>已满 年,特此证<br>本证明盖章单位及人   | 部门从事<br>E明。我单位承诺该<br>资部经办人均愿承挂 | 岗位工作, 累计!<br>考生该职业累积<br>旦连带责任。 | 以往从事该<br>工龄真实有 |
| 小人填写)                   | 单位联系方式:                          |                                    |                                |                                |                |
|                         | 人资部经办人签名:                        |                                    | 人资部经办人联                        | 系方式:                           |                |
|                         |                                  |                                    |                                | 单位盖章:                          |                |
|                         |                                  |                                    |                                | 年 月                            | 日              |
|                         | 经审核:<br>报条件。<br>审核意见:            | 考生以上资料属多                           | R,符合 职                         | 业(工种)                          | 级别申            |
| 评价机构<br>审核意见            | 1.000.000                        |                                    |                                | 评价机构                           | (蓋章)           |
|                         |                                  |                                    |                                | 年 月                            | 日              |
|                         | 经审核:<br>申报条件。                    | 考生以上资料不                            | 属实,不符合                         | 职业 (工种)                        | 级另             |
|                         | 审核意见:                            |                                    |                                |                                |                |
|                         |                                  |                                    |                                | 评价机构                           | (蓋章)           |
|                         |                                  |                                    |                                | 年 月                            | 日              |
|                         |                                  | 个人承诺说                              | 明                              |                                |                |
| 本人已认<br>考试方式,本          | 真阅读职业技能等级;<br>人自愿参加职业技能等         | 人定考试相关规定和才<br>穿级认定考试,并做出           | K职业国家职业标准<br>出如下承诺:            | 申报条件,知晓                        | 考试要求利          |
| 一、自觉                    | 遵守职业技能等级认知                       | 定考试有关规定及考证                         | F中心的相关工作要                      | 求;                             |                |
| 二、考生<br>等相关资料,          | 本人真实、准确地提自<br>不得由他人代填;           | 共和填写本人基本信 <u>》</u>                 | 8、文化程度、工作                      | 单位、专业工龄                        | 、身份证件          |
| 三、本表                    | 格内容正确无误,所打                       | 是交的证明材料和照片                         | 真实无假,一旦确                       | 认不得更改申报                        | 信息;            |
| 四、考试                    | 期间, 遵守考场纪律,                      | 不交头接耳,不作弊                          | *或协助他人作弊等                      | 违反考场纪律的                        | 行为;            |
| 五、对违<br>式,并承担由          | 反以上承诺造成的后身<br>此造成的一切后果和?         | 果,本人自愿接受取消<br>去律责 <mark>任</mark> 。 | 尚考试资格、成绩无                      | 效、注销证书信                        | 息等处理方          |
|                         |                                  |                                    | 承诺人 (效空                        | +手印) .                         |                |
|                         |                                  |                                    | 12 MD 17 ( 77. 2               | 1 1 14 1 :                     |                |

填表说明:

1、申报条件为"年满16周岁, 拟从事本职业或相关职业工作""年满16岁周岁, 从事本职业或相关职

## 注意:按照以下模板填写,只填写这个地方,其他地方不能填写

| 个人承诺说明                                       |
|----------------------------------------------|
| 本人已认真阅读职业技能等级认定考试相关规定和本职业国家职业标准申报条件,知晓考试     |
| 要求和考试方式,本人自愿参加职业技能等级认定考试,并做出如下承诺:            |
| 一、自觉遵守职业技能等级认定考试有关规定及考评中心的相关工作要求;            |
| 二、考生本人真实、准确地提供和填写本人基本信息、文化程度、工作单位、专业工龄、身     |
| 份证件等相关资料,不得由他人代填;                            |
| 三、本表格内容正确无误,所提交的证明材料和照片真实无假,一旦确认不得更改申报信息;    |
| 四、考试期间, 遵守考场纪律, 不交头接耳, 不作弊或协助他人作弊等违反考场纪律的行为; |
| 五、对违反以上承诺造成的后果,本人自愿接受取消考试资格、成绩无效、注销证书信息等     |
| 处理方式,并承担由此造成的一切后果和法律责任。                      |
| 考生本人签字并按红手印 承诺人(签字+手印): 张                    |
| XX年 XX月 XX日                                  |

#### 职业技能等级认定个人申报诚信承诺书

本人承诺:

1.本人提交的考生姓名、身份证号码、联系电话、照片、学历、工作 单位、证书等信息清晰、准确、无误。所提交的证明材料和照片真实有效, 一旦确认,不得更改申报信息。

 本人所提供的职业技能等级认定申报材料与本人实际的教育经历及 工作履历是一致且真实的,符合《国家职业技能标准》告知的报考条件和 要求。

3.本人知晓,如有通过伪造证件、证明等报考材料以取得申报资格的 弄虚作假行为,一经发现将被取消申报资格,如已参加考试则被取消当次 考试所有科目成绩,如已获得证书则被注销证书数据检索及职业技能等级 证书资格,并愿意承担一切法律后果和责任。

4. 本人将严格遵守职业技能等级认定相关规定, 诚信参考。

5. 本人已阅读并明白上述内容,已知晓规定的证明义务、证明内容、 报考条件等告知事项,并受上述内容的约束。

| 承诺人(签字+= | 手印): |   |   |  |
|----------|------|---|---|--|
| 承诺人身份证+  | 号码:  |   | - |  |
| 承诺日期:    | 年    | 月 | E |  |

注: 以上内容请承诺人认真阅读并由本人亲笔签字并按手印。

# 注意: 按照以下模板填写

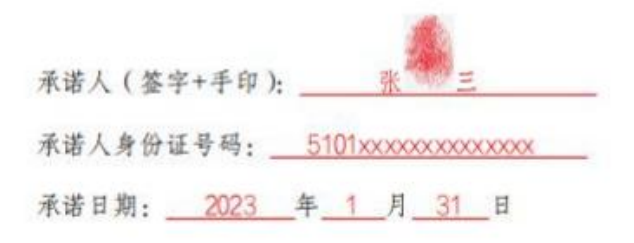

注: 以上内容请承诺人认真阅读并由本人亲笔签字并按手印。